# How to Use the Sound Feature of Widgets

Card widgets have a feature that plays a sound alert when a condition is met. The sound feature is configured and activated on the Widget Builder.

This article shows how to do the following:

- Activate or enable the sound alert
- Disable the sound alert
  - Related Topic
    - Related Topics

### Activate or enable the sound alert

- 1. Go to Widgets on the MSPbots app and open the card widget that needs a sound alert.
- 2. On the Widget Builder window, click the **Condition** icon, then click the **Add Rule** link.

# Widget Builder

AND OR

~ >

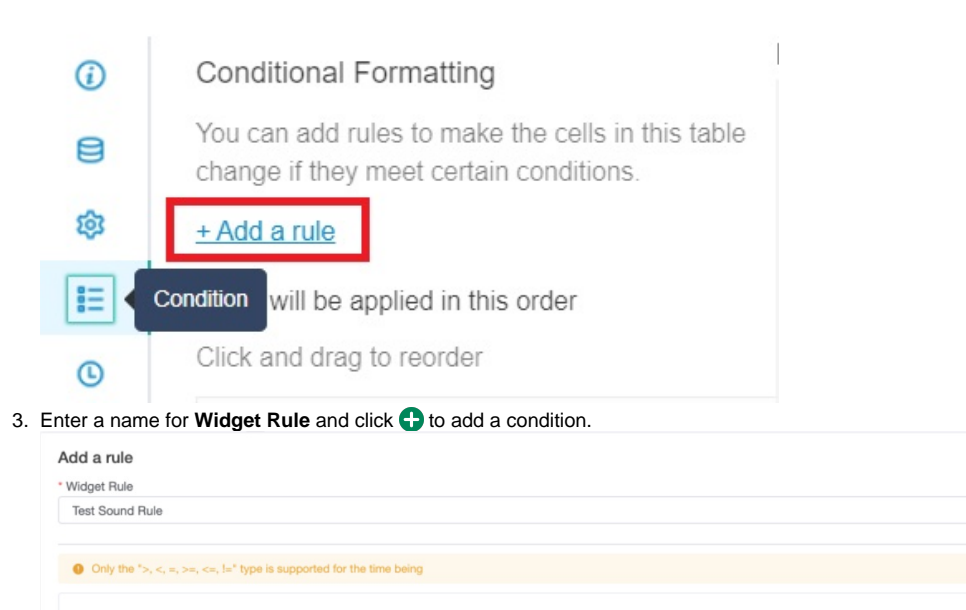

~ 84

 $\otimes$ 

×

a= 前

4. Tick the Play Alert Sound checkbox and select an alert sound from the drop-down list. You may click the speaker icon to hear and test the

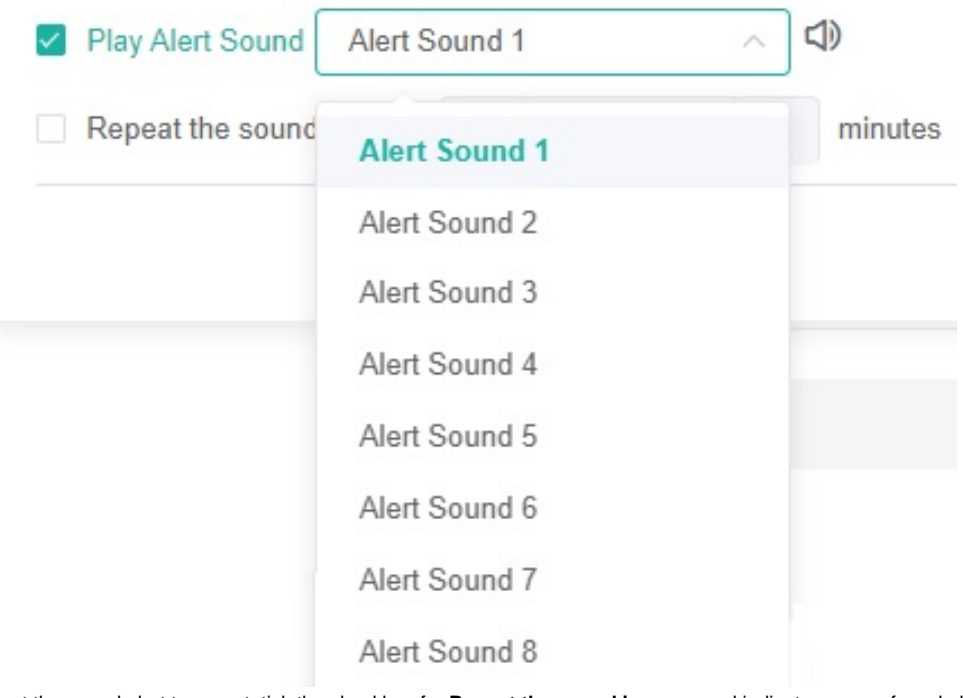

If you want the sound alert to repeat, tick the checkbox for Repeat the sound in every and indicate your preferred alert interval.

| ~ | Play Alert Sound | Alert So | und 4 |   |   |         |
|---|------------------|----------|-------|---|---|---------|
|   | Repeat the sound | in every | -     | 5 | + | minutes |
|   |                  |          |       |   |   |         |

5. Click **Apply** on the Add a rule window, then click **Apply** again on the Widget Builder window.

## Disable the sound alert

sound.

The sound alert feature is deactivated by removing the checkmark on the Play Alert Sound checkbox and clicking Apply.

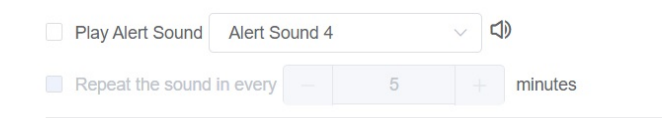

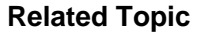

Test

#### **Related Topics**

Creating a Card Number Widget

abc